Report Incident : Incident Management : Intelex 6.4.9.0

|                                        | Main Tasks Reports Recent More                                 | Help Market                                                                                                    | Community Setup User Profile (Brennan Vincello) |
|----------------------------------------|----------------------------------------------------------------|----------------------------------------------------------------------------------------------------|-------------------------------------------------|
| 3 🙆 🙆                                  | 🐴 🔞 🚞 🔽                                                        | ٠                                                                                                    | Locations <u>Secretary of the Navy</u>          |
| 9999                                   | Home My Tasks Calendar Dashboard Reports                       | My Email                                                                                                    | Applications Incident Management                |
| ident Managem                          | ent · Peport Incident                                          |                                                                                                    |                                                 |
|                                        |                                                                |                                                                                                    |                                                 |
| oort Incident Incider                  | t List Corrective Actions List Vehicle Incident Rate           | es More                                                                                                    | (UTC-05:00) Bogota, Lima, Quito, I              |
| me > Report Incident                   |                                                                |                                                                                                    | New Window   Page Options   Printable           |
| New Incident Rep<br>Submit   Save Save | ort v1.1<br>• & Exit   Save & Add Entry   Spell Check   Cancel | Save & Contin                                                                                                    | ue                                              |
| Instructions                           |                                                                |                                                                                                    |                                                 |
| Step 1. Complet                        | e the Incident/Event Details section                           |                                                                                                    |                                                 |
| Step 2. Click 'Sa                      | ve and Continue' button                                        |                                                                                                    |                                                 |
| Step 3. Continue                       | to complete subsections by clicking 'Add Entry' button         |                                                                                                    |                                                 |
|                                        |                                                                |                                                                                                    |                                                 |
| lnitial Notifica                       | tion                                                           |                                                                                                    |                                                 |
| Record No.                             |                                                                |                                                                                                    |                                                 |
| ^ Mishap Category                      | ÷                                                              | Due Date                                                                                                    |                                                 |
| * Reporting<br>Command                 | Reporting Command/Installation<br>N31698 - Secretary of t      | Controlling<br>Command                                                                                                    |                                                 |
| Narrative                              | Exclude PII, Max characters: 100                               |                                                                                                    |                                                 |
| Date and Time                          | Local to Incident Location Ser                                 | nd Notification                                                                                                    |                                                 |
| Factor Count<br>(Helper)               |                                                                |                                                                                                    |                                                 |
| Recommendation<br>Count (Helper)       |                                                                |                                                                                                    |                                                 |
| Incident Locatio                       | n                                                              |                                                                                                    |                                                 |
|                                        |                                                                |                                                                                                    |                                                 |
| Mishap Subcate                         | jories                                                         |                                                                                                    |                                                 |
| A Weenene                              |                                                                | )                                                                                                    |                                                 |
| Involved                               | <b>V</b>                                                       |                                                                                                    |                                                 |
|                                        |                                                                |                                                                                                    |                                                 |
| Mishap Severity                        |                                                                |                                                                                                    |                                                 |
| * Severity                             | * Not a mishap - Auto Populated                                |                                                                                                    |                                                 |
| Indicator                              | Class A Class B Class C<br>Class D Hazard Not a                |                                                                                                    |                                                 |
|                                        | mishap (not<br>reportable)                                     |                                                                                                    |                                                 |
|                                        |                                                                | ^ Non-DoD                                                                                                    | \$                                              |
| ^ DoD Property                         | Ŧ                                                              | and the second second sec |                                                 |
| ^ DoD Property<br>Damage               | Prop                                                           | perty Damage                                                                                                    |                                                 |
| ^ DoD Property<br>Damage               | Prop                                                           | oerty Damage                                                                                                    |                                                 |

| Weather/Environment                      |        |
|------------------------------------------|--------|
|                                          |        |
| Persons Involved                         |        |
| Property Involved                        |        |
| Communities of Interest                  |        |
| Assistance                               |        |
| Workflow Fields                          |        |
| Person Responsible                       |        |
| ave & Continue                           |        |
| esting                                   |        |
| nits Involved                            |        |
| coordination                             |        |
| Command Safety                           |        |
| Sequence of Events/Lines of Evidence/Evi | idence |
| lazard Assessment                        |        |
| Bug Reporting                            |        |
| Administrators Only                      |        |
| Request Details                          |        |
| e & Continue                             |        |
| Endorsement Plan                         |        |